新規作成から、[デザイン]→[スライドのサイズ]→[標準4:3]を設定、次の画面(出ないとき もあり)は[サイズに合わせて調整]をクリック

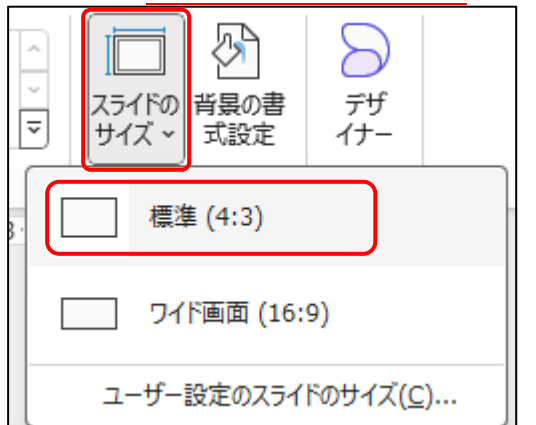

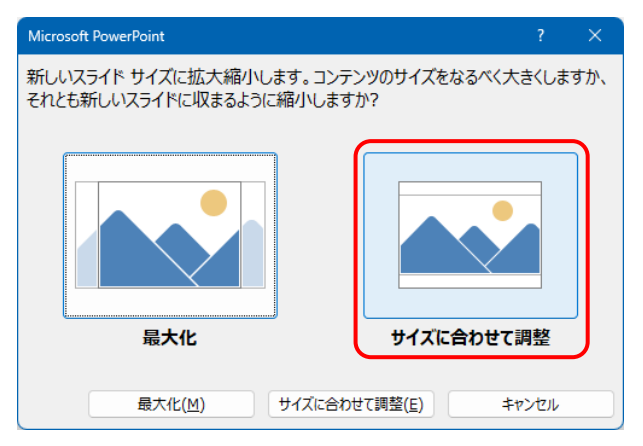

② 次の画面で、[タイトルを入力]と[サブタイトルを入力]の2つのテキストボックスは削除する

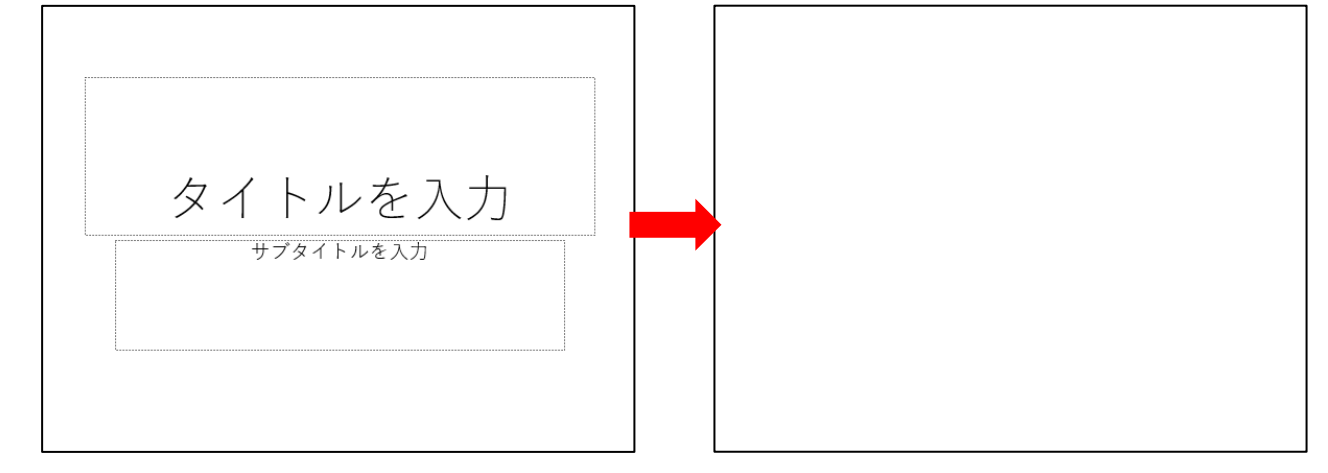

③ [挿入]→[画像]→[このデバイス]と選んで、あらかじめ保存した4:3サイズの画像を挿入する

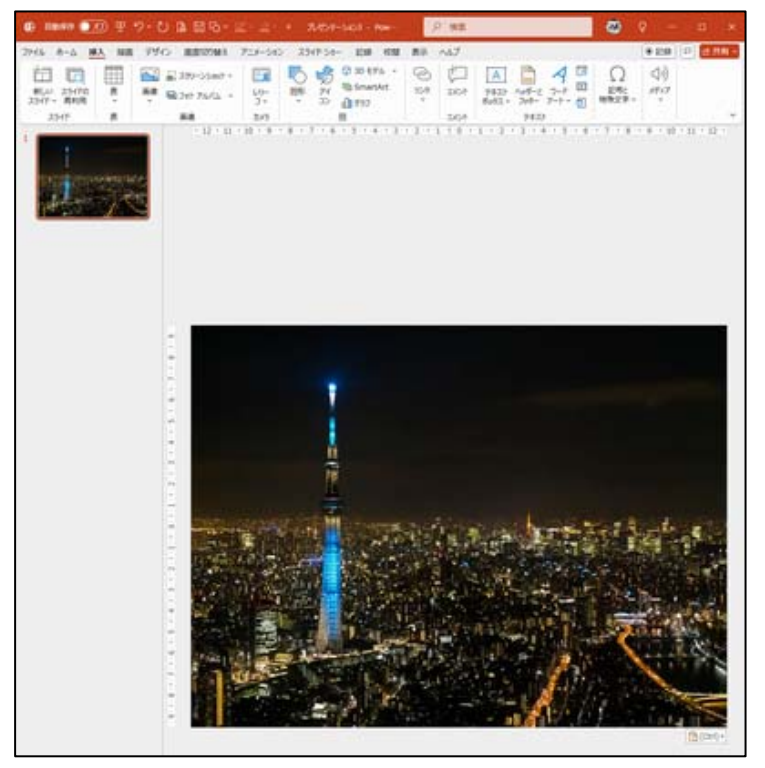

1 / 4

④ [挿入]→[3D モデル]をクリック→次に、[アニメーション化されたすべてのモデル]をクリック

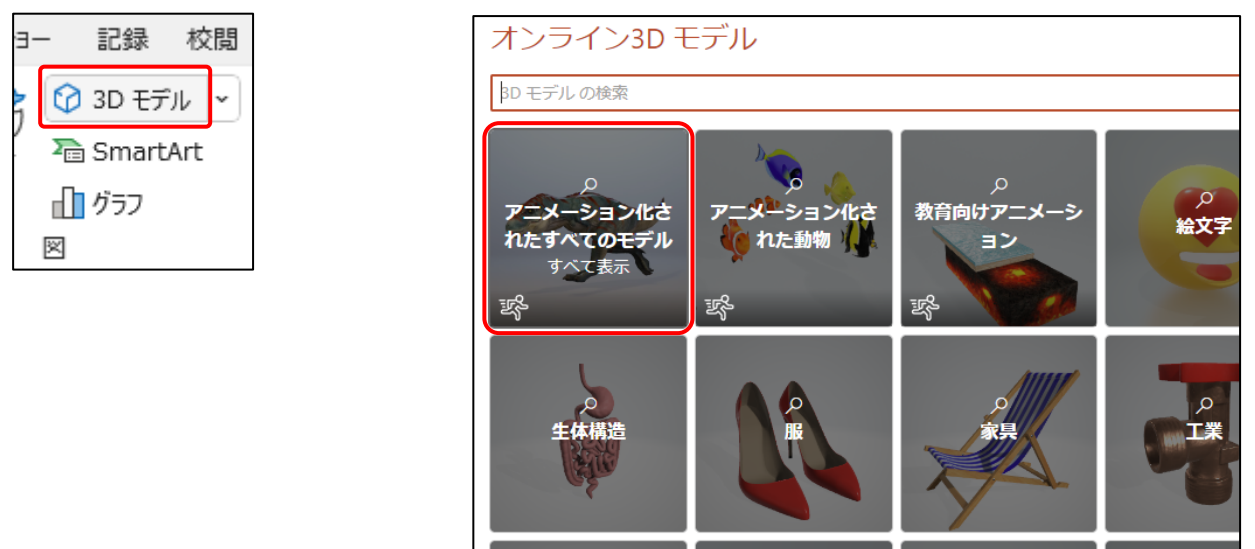

⑤ 下にスクロールすると UFO 画像があるので、これを選択して[挿入]する

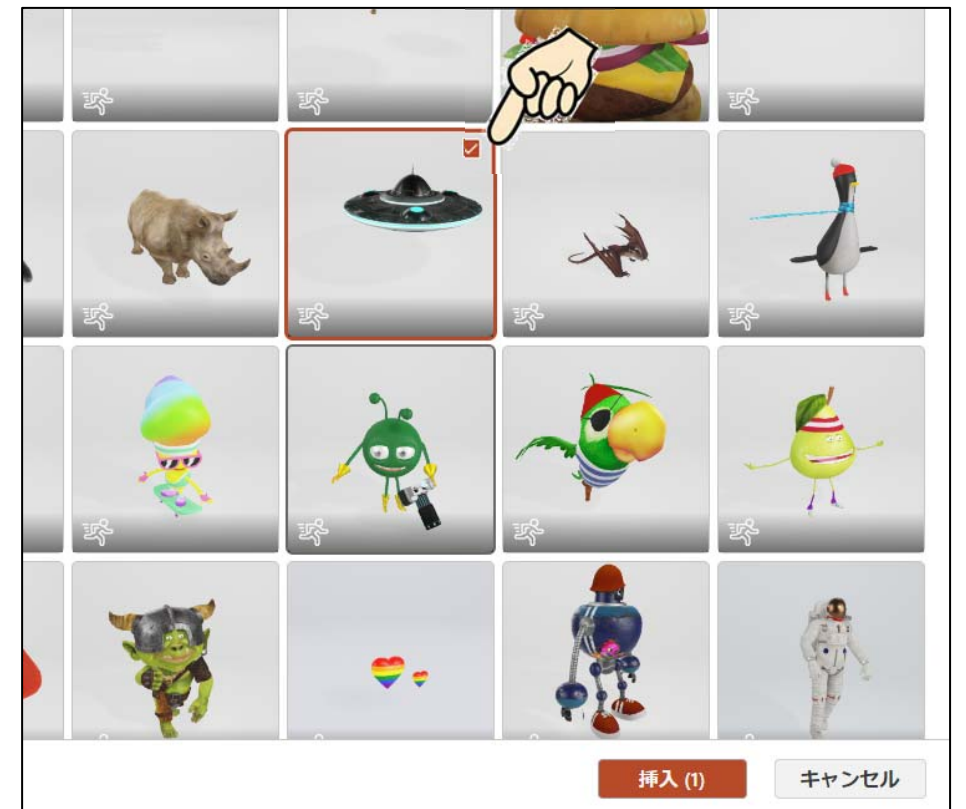

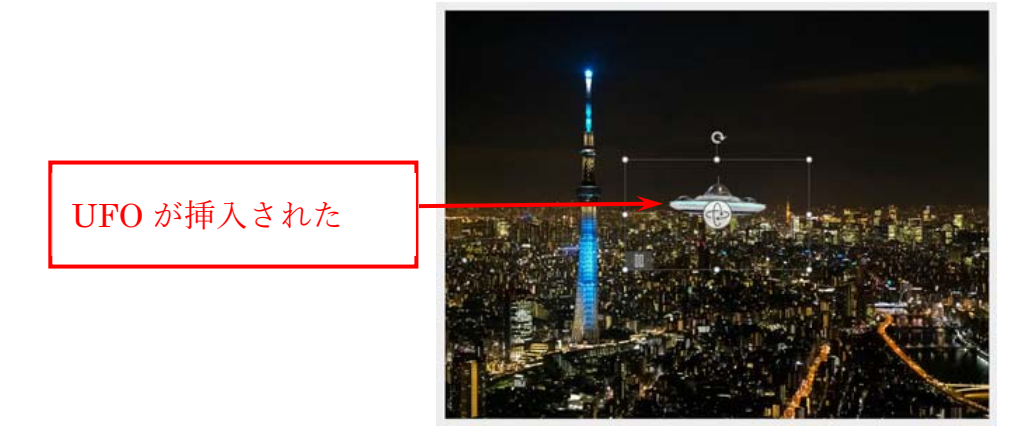

⑥ 画面の表示倍率を 50%~60%くらいに縮小表示して、スライド両サイドが見える状態にする

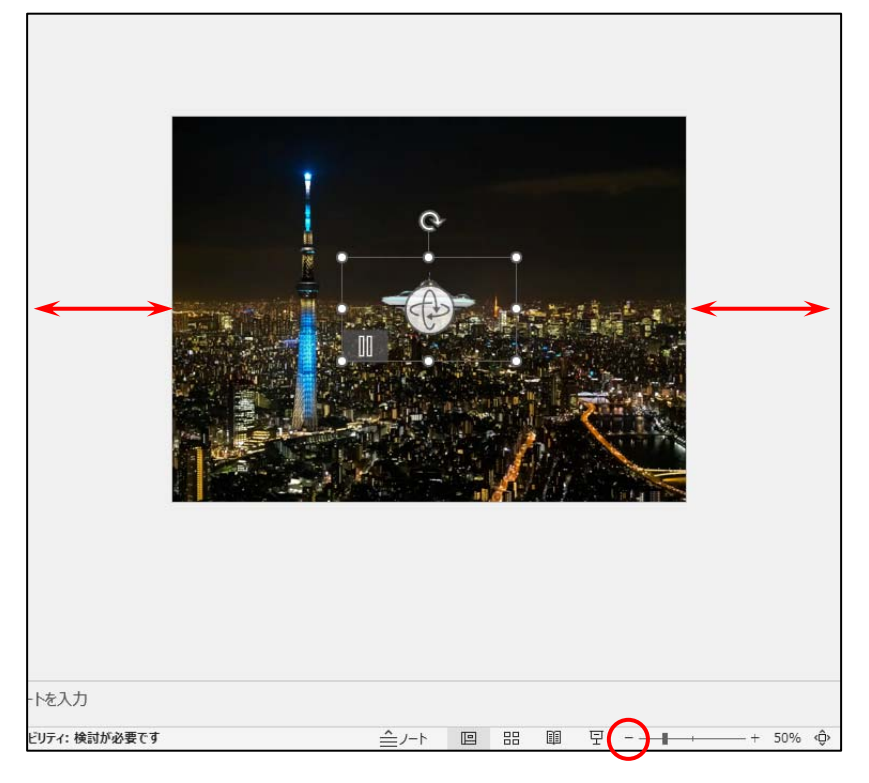

⑦ UFOの大きさを調整して左外側に配置する

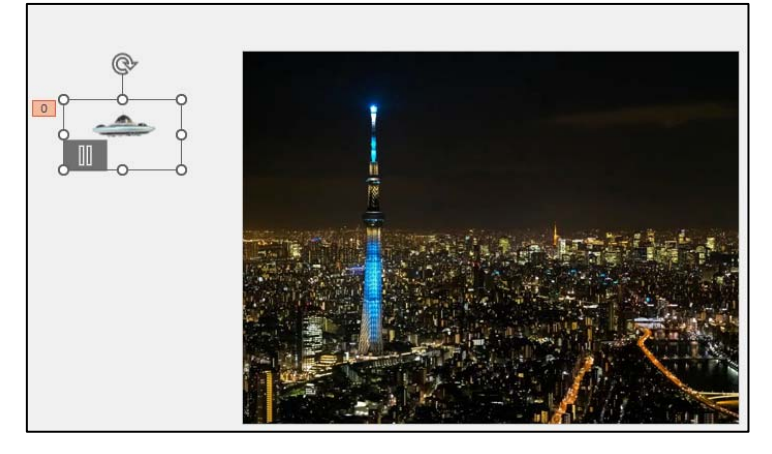

⑧ UFO が選択されている状態で、[アニメーション]→[アニメーションの追加]→[アニメーションの軌跡]→[直線]を選ぶと UFO から下側へ直線が作成されるので、赤い点を背景の中へドラ

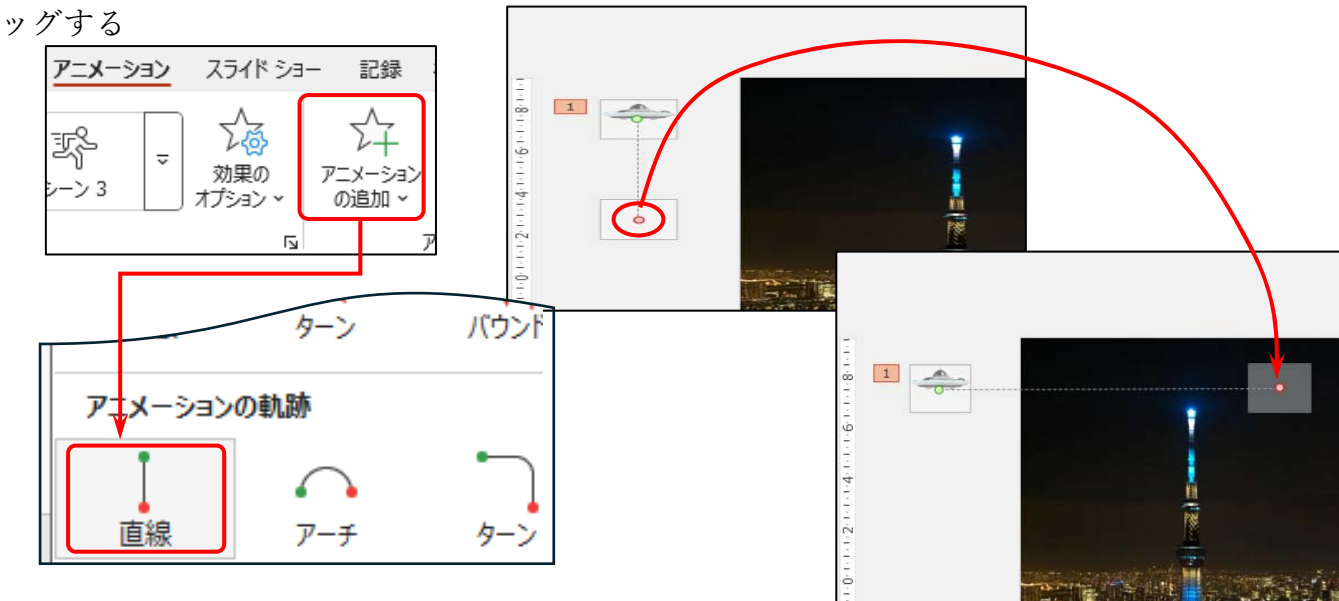

 $3 \ / \ 4$ 

⑨ [アニメーション]タブにある[アニメーションウィンドウ]をクリックして表示させる
3D モデル毎に、開始タイミングと継続時間を設定する

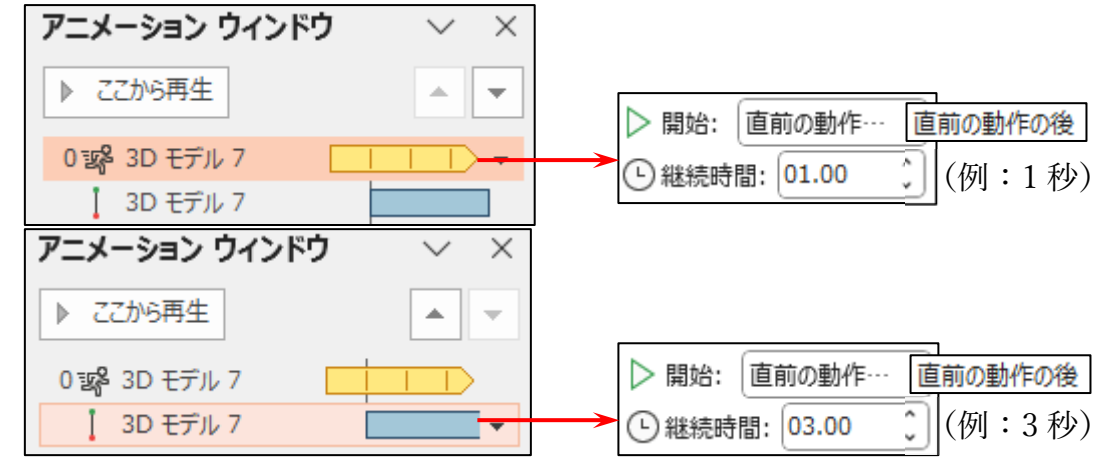

10 UFO 画像を選択し、[アニメーション]→[アニメーションの追加]→[アニメーションの軌跡]→
[ユーザー設定]→前のアニメーションの軌跡の終点を[始点]として、ここから任意に場所をクリックして最後はダブルクリック、開始タイミングを[直前の動作の後]に、継続時間も設定

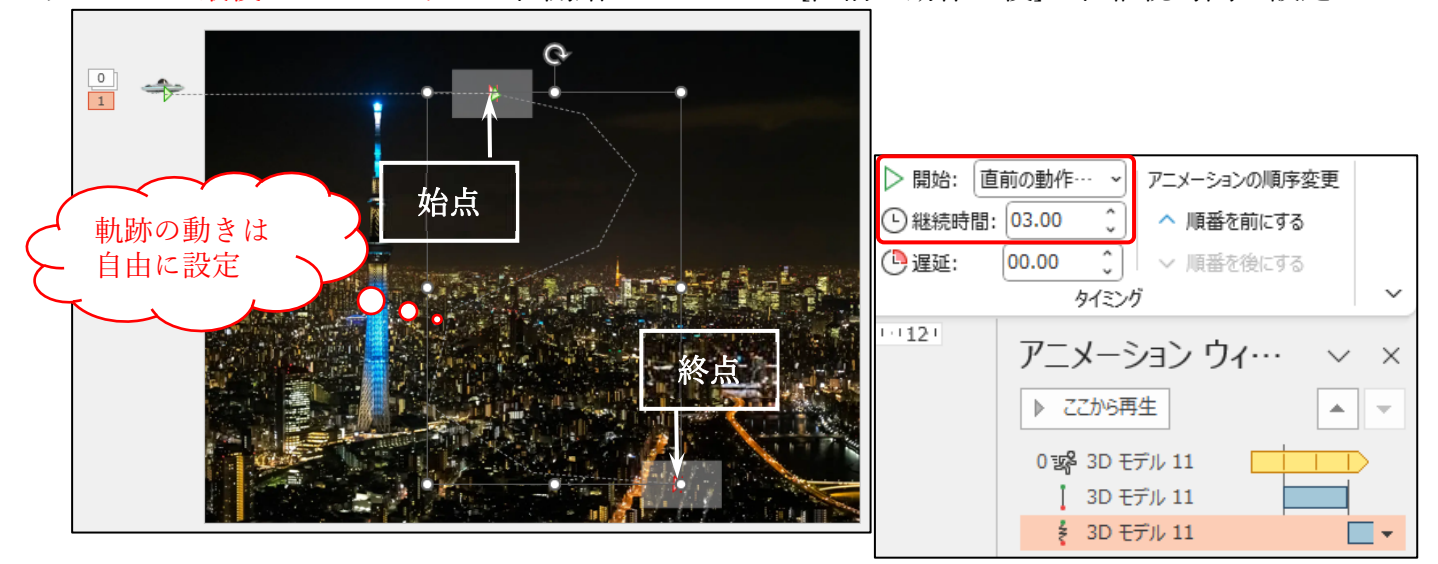

[アニメーション]→[アニメーションの追加]→[アニメーションの軌跡]→[直線]を選んだら、緑の点は前のアニメーションの終点へドラッグ、赤い点は背景の右側外へドラッグする

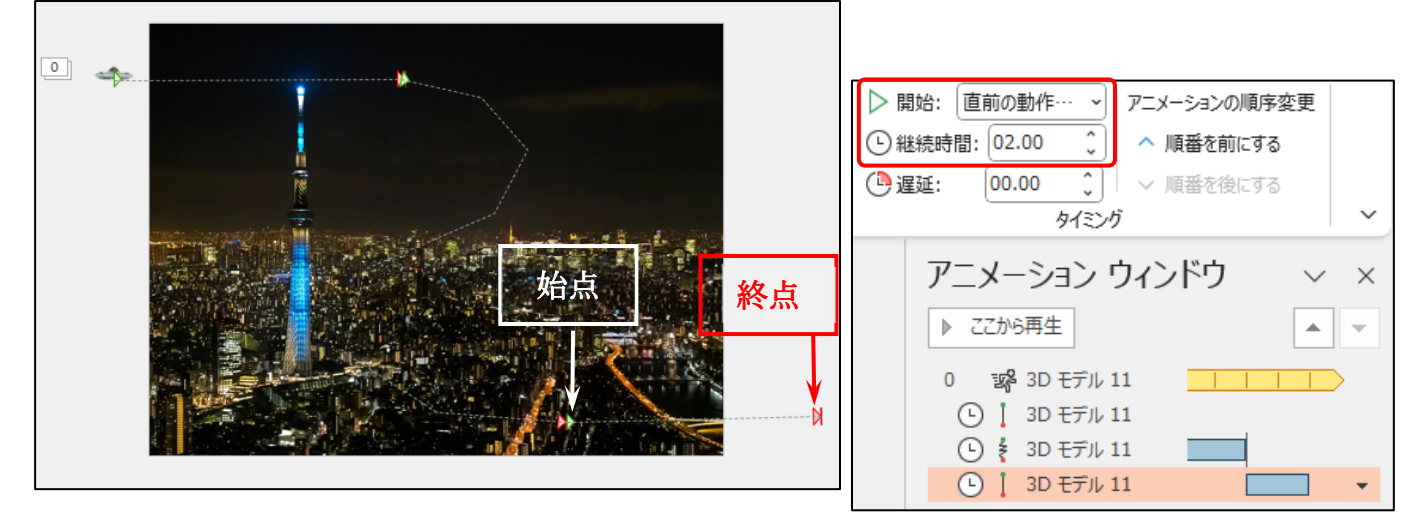

 ② [ファイル]→[エクスポート]→[アニメーション gif の作成]→[gif を作成]と選んでいき、[保存 場所]と[ファイル名]を指定して[保存]